## **USER MANUAL**

#### HOW TO FUND AND ACTIVATE YOUR INVESTMENT TRADE ACCOUNT ON SAFU GLOBAL

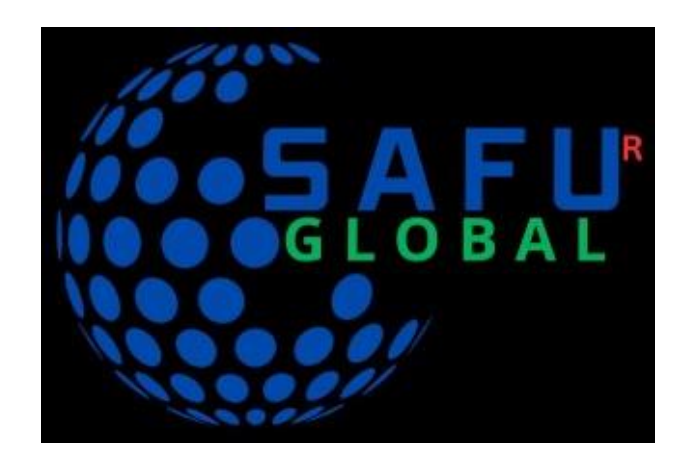

This is a step-by-step instructions on how to fund and activate your investment trade account using the "crypto.com mobile app"..

A Step-by-Step Guide

#### STEP 1: Setting up your "Crypto.com App"

♦Go to the official website: <u>https://crypto.com</u>.

Alternatively, you can download the Crypto.com

App from the app store.

# Search for "Crypto.com" in your app store for iOS or Google Play Store for Android.

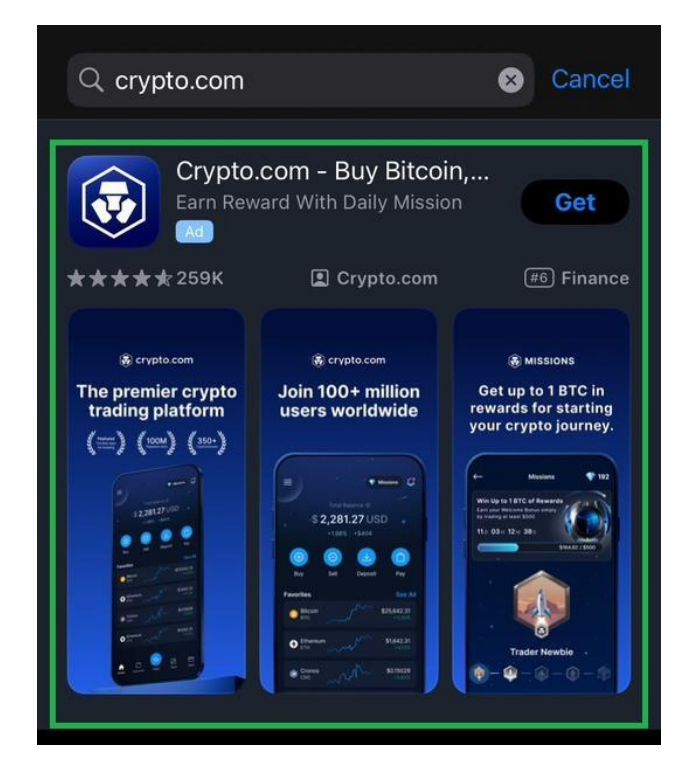

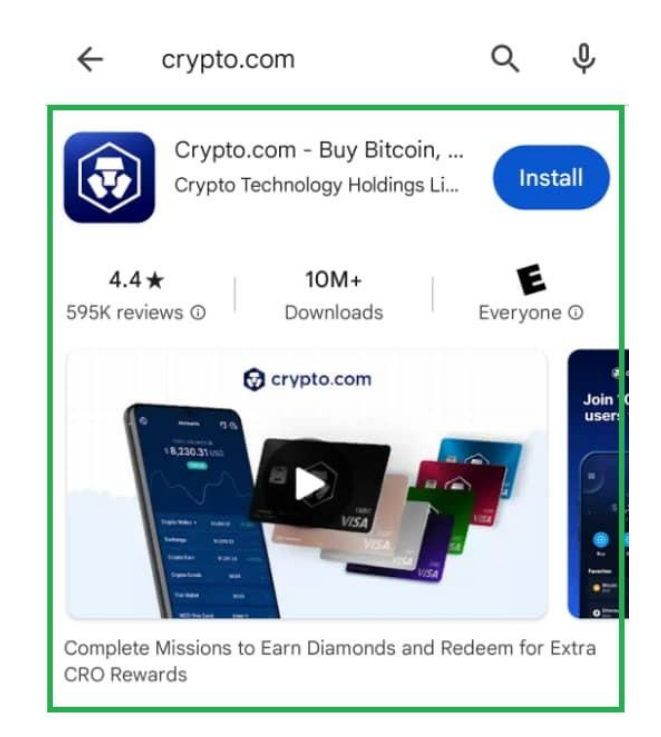

#### ✤Install the App.

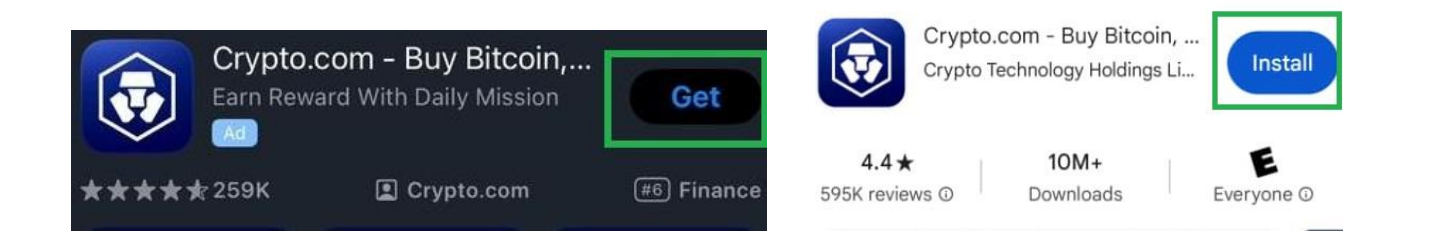

Verify your identity on the crypto.com app.

You can fund Your Crypto.com App using either "ACH Transfer" or "Wire Transfer" (video link below).

Note: the debit/credit card method is not

recommended because of the amount limit.

It takes about 3 business days for your fund to

your crypto.com account.

This is a video on how to fund your Crypto.com Account using the ACH Transfer method.

[Click to WATCH THE YOUTUBE VIDEO]

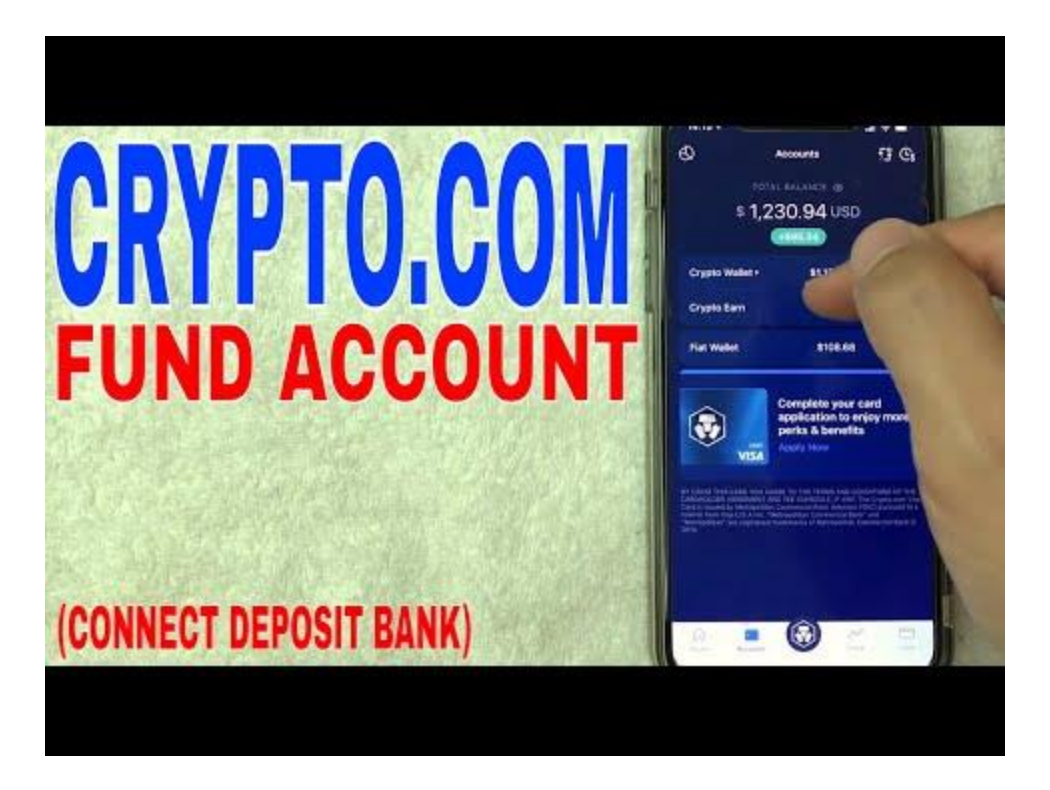

- Ensure you copy the ACH account details from the Crypto.com app according to the above video.
- Proceed to complete the ACH transfer with you bank.
- After the ACH transfer has settled (usually within 3 business days), it's time to purchase Bitcoin using the deposited fund (fiat deposit).

STEP 2: How to Purchase Bitcoin using the deposited fiat in your crypto.com account.

Since the funds have settled in your crypto.com account, it's time to purchase Bitcoin.

Navigate to the Trade section.

Select the Buy Button.

Select Bitcoin and complete the purchase.

How to buy Bitcoin in Crypto.com App

[Click to WATCH THE YOUTUBE VIDEO ]

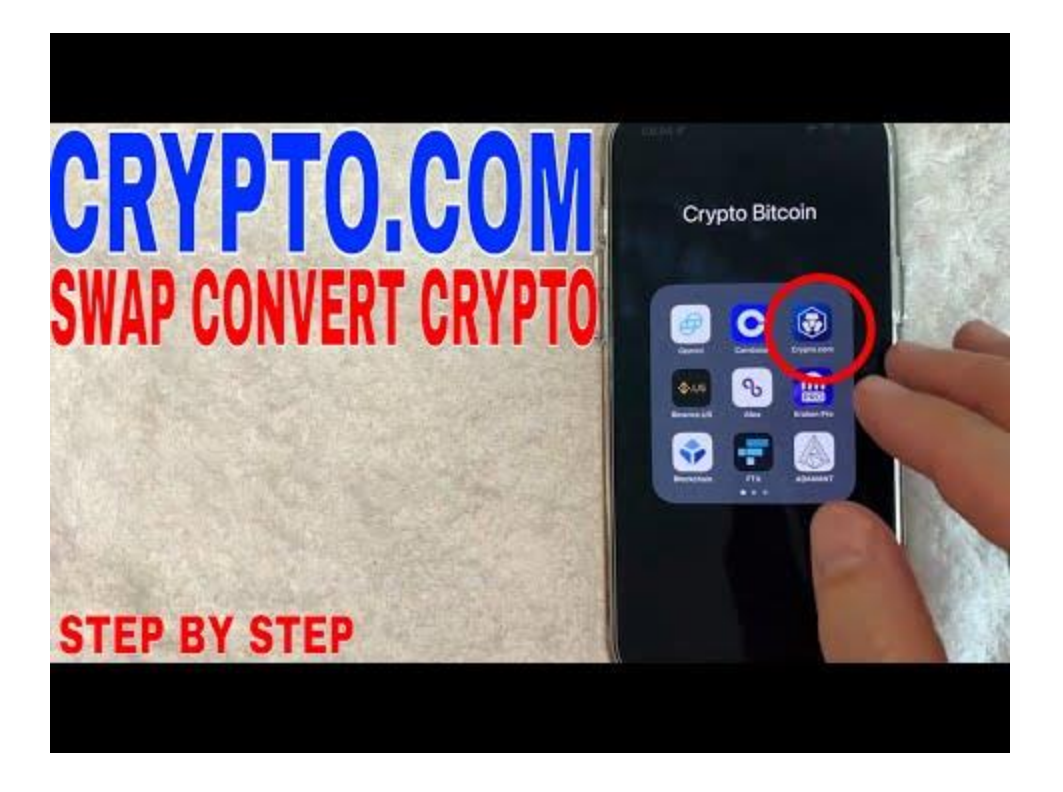

After purchasing Bitcoin, it's time to fund your Trade

Investment Account on SAFUGLOBAL.COM:

#### **STEP 3: Fund Your Investment Account**

\*Login to your SAFU Global account dashboard.

Click on the Deposit button in your dashboard.

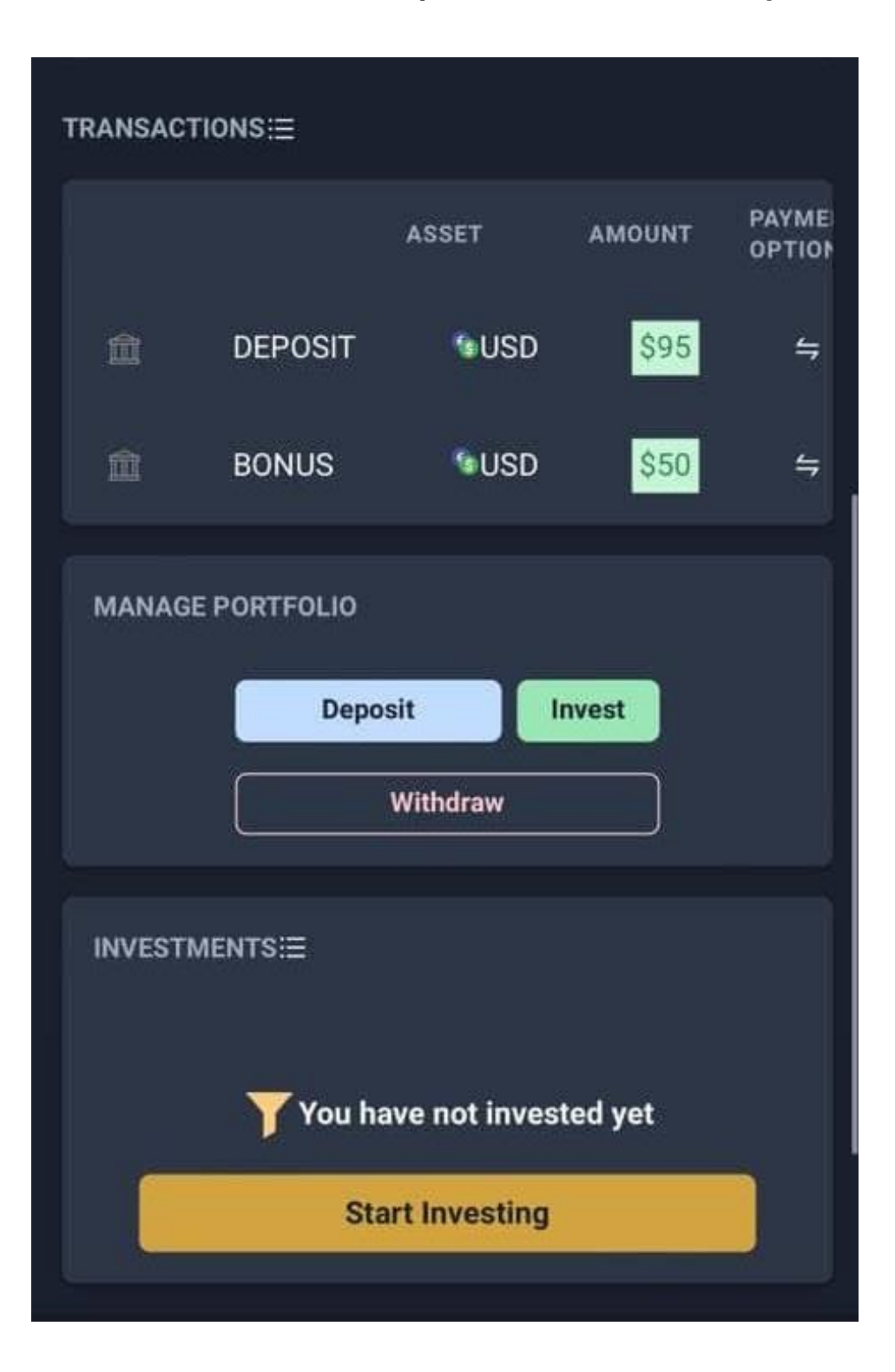

Choose a Payment Method (BITCOIN), and scroll

down to amount.

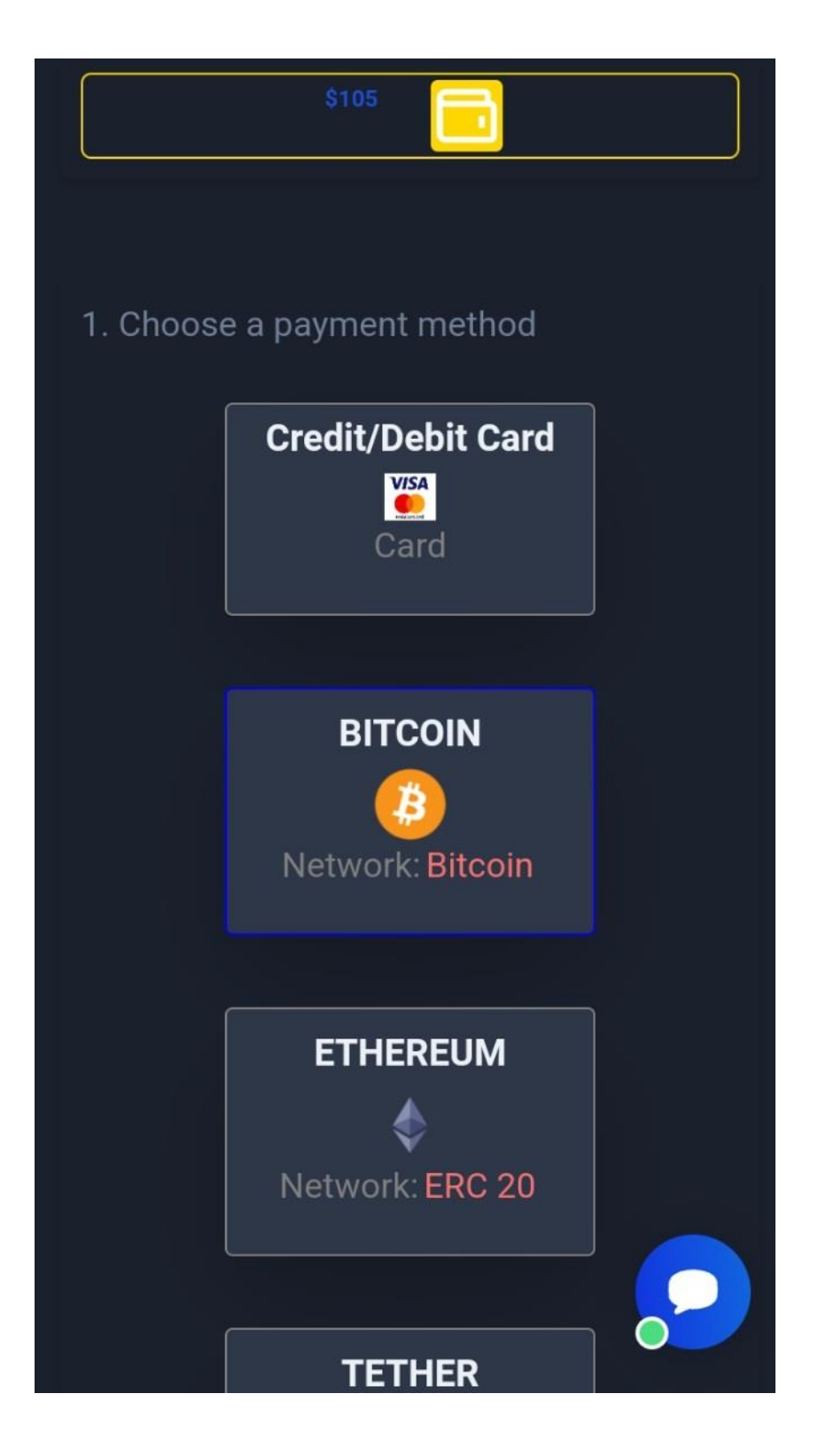

⊠Enter the deposit/top-up amount and click 'Pay Now' to proceed.

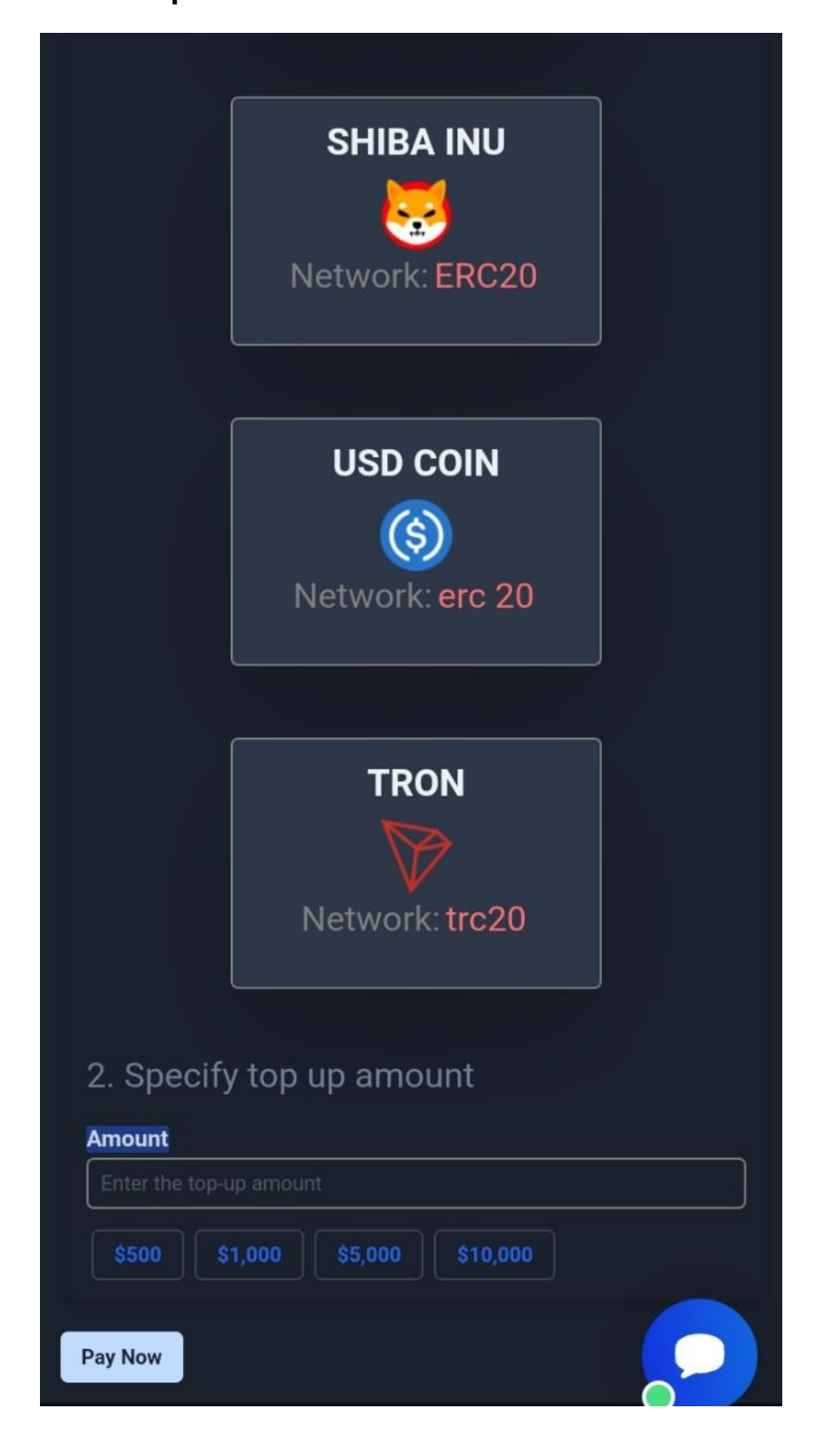

### Copy the "recipient's wallet address" by clicking

on it.

| \$50 📃                                                                       |
|------------------------------------------------------------------------------|
| TOP-UP YOUR BALANCE<br>BITCOIN                                               |
| Network: Bitcoin<br>\$100                                                    |
| Copy the wallet address and proceed to deposit <b>BTC</b> into your account. |
| Your recepient's address:                                                    |
| bc1q6m2n7rlx7m5803lqw                                                        |
| When your payment status changes, we'll send you a notification via email.   |
|                                                                              |

- Go back to your Crypto.com app to transfer the Bitcoin into your investment account using the copied wallet address.
- The wallet you have copied is your "external wallet".

How To Send Bitcoin into the Wallet Address you have copied.

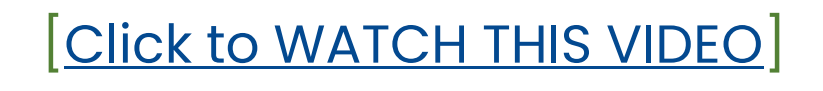

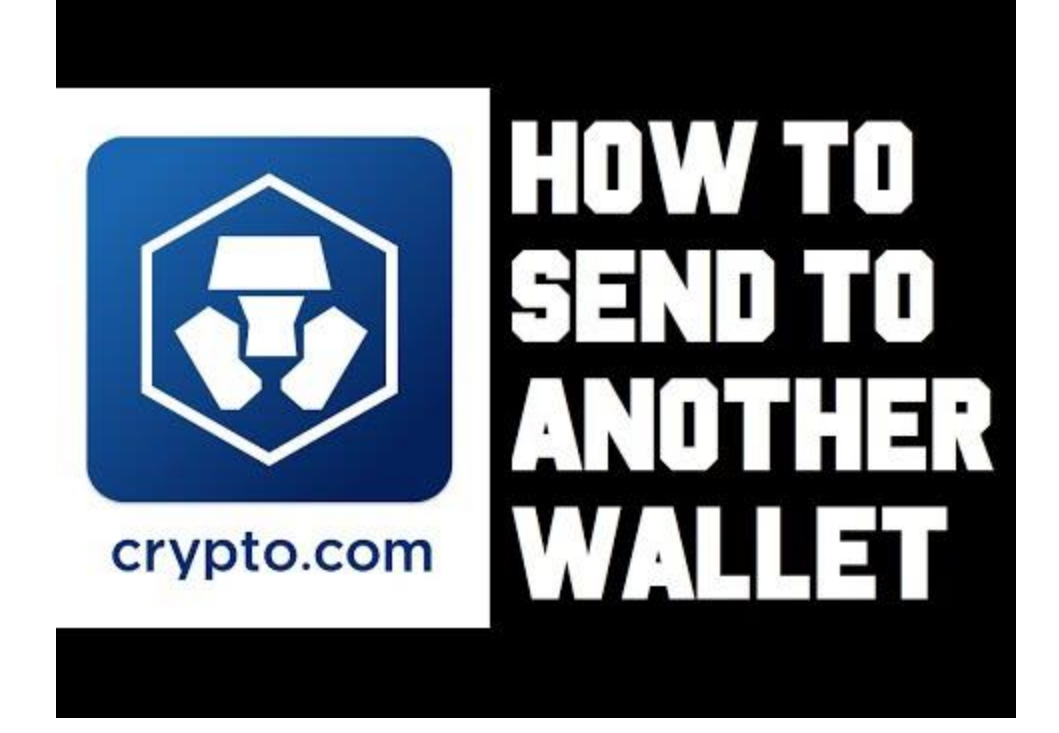

- On your crypto.com app, select the "crypto wallet".
- Select the "Transfer" Button
- select "Withdraw"
- Select the coin you want to transfer, which is Bitcoin.
- Setup your external wallet (2FA may be required)
- Confirm the withdrawal
- Wait for the fund to settle in your SAFU Global account.
- It will take about 15 minutes to few hours for the funds to settle in your SAFU Global account.
- After the fund has settled in your SAFU Global balance, you can now activate a trading bot by clicking the "Invest" button in your dashboard.

## If you have any issues or questions, please contact SAFU Global via live chat or support email.

Thank you for choosing SAFU Global.